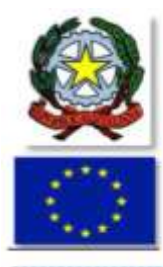

## I. C. "GINO ROSSI VAIRO"

Via A. Moro, 10 – 84043 – Agropoli – Sa –A.T. CAM0000028 Segreteria tel./fax 0974-823222 Presidenza 0974-823112 C.M. SAIC8AT00D – C.F. 90009620650 – C/C.P. 18070847 –C.F.E. UF1K7E E-mail: saic8at00d@istruzione.it; saic8at00d@pec.istruzione.it; Sito Web: www.icrossiyairo.edu.it

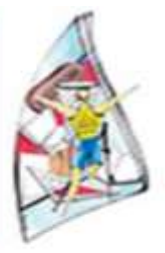

## Cir Dir 112

Agropoli, 02-01-2024

### PERCORSO PER L'INSERIMENTO DELLE RICHIESTE DI PERMESSI PER IL PERSONALE SCOLASTICO A.S. 2023 – 2024

L'accesso alla funzione è possibile dal Registro elettronico o dal sito. Si apre il Registro (per i docenti) ed in alto, nella schermata iniziale si trova una striscia di questo tipo. All'estrema destra c'è il bottone SD.

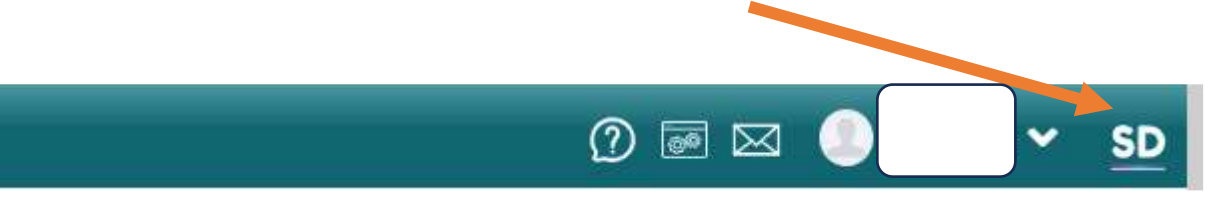

Cliccando su SD si apre una finestra simile a quella riportata sotto, La riga che ci interessa è "SPORTELLO DIGITALE"

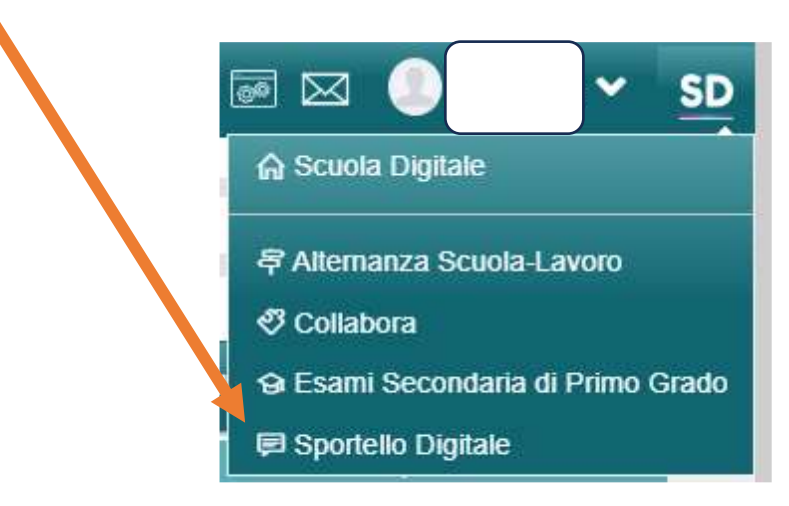

Cliccando SPORTELLO DIGITALE, si apre una pagina così fatta.

# DA QUESTO PUNTO IN POI IL PERCORSO E' UNICO PER I DOCENTI E IL PERSONALE ATA

I. C. "G. Rossi Vairo" Agropoli SA

|                      | i delle tue littanze  | et Scesi tra men | te listanza da moltrare |
|----------------------|-----------------------|------------------|-------------------------|
| 🟠 Sportells digitale | ance annullate utente |                  | A GIORNI                |
| SPORTELLO DIGITALE   | ande aperte           |                  | * OB5                   |
| Nuova istanza        | anze mjettale         |                  | n v//rs                 |
| Q interce protectate |                       | Consulta ()      | IZIONE MALATTIA         |
|                      | e risposte ricevute   |                  |                         |
| 26 Imieidati         |                       |                  |                         |
| () Supporta          |                       |                  |                         |
|                      |                       |                  |                         |

# Si clicchi su NUOVA ISTANZA

| ndirizzo IP dispositivo           | Compilatore della istanza | Indirizzo m                                                                                                    | all a cut inviare comunicazioni •                | Tag per l'istanza (2-20 caratteri)              |
|-----------------------------------|---------------------------|----------------------------------------------------------------------------------------------------|--------------------------------------------------|-------------------------------------------------|
|                                   |                           |                                                                                                    |                                                  | Agglungi                                        |
| Seleziona II tipo di Istanza      | *                         | Modello disponibile                                                                                                    | Seleziona il file da allegare alla istar<br>p7m) | nza (formati accettati gif, jpg, png, tif, pdf, |
| Selezionare il modello di istanza |                           | Research Control of Control of Co | Seleziona II file                                |                                                 |
| Descrizione della istanza         |                           |                                                                                                    |                                                  |                                                 |
| Digitare Informazioni ad          | elitionali istanza        |                                                                                                    |                                                  |                                                 |

In questa pagina, nella prima riga ci sono i riferimenti anagrafici del dipendente:

- a) IP del dispositivo da cui il dipendente comunica la propria istanza;
- b) COMPILATORE DELL'ISTANZA. ossia il dipendente che sta inoltrando l'istanza;
- c) INDIRIZZO MAIL a cui si daranno le notizie relative all'istanza; ovviamente bisogna essere certi dell'indirizzo e-mail da controllare nel proprio profilo. Il sistema invia alla mail risposta all'istanza presentata di autorizzazione o non, per cui bisogna sempre attendere la mail di conferma.

Si passa alla seconda riga: cliccare su SELEZIONA IL MODELLO DI ISTANZA (freccia verde).

ieleziona il tipo di istanza \*

| Selezionare il modello di istanza | ^ |
|-----------------------------------|---|
|                                   | Q |
| RICHIESTA GIORNI                  |   |
| RICHIESTA ORE                     |   |
| SEGNALAZIONE MALATTIA             |   |

Cliccando appunto su MODELLO DI ISTANZA, si apre un menù a tendina, come sopra.

Sulla stessa riga, procedendo verso destra, si apre la seguente pagina:

Seleziona il file da allegare alla istanza (formati accettati gif, jpg, png, tif, pdf, p7m) Seleziona il file

Infine sulla terza linea c'è la finestra :

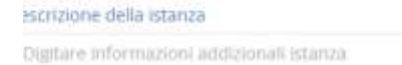

Tale finestra è un campo libero dove sarà possibile descrivere l'istanza ( ad es. per i permessi orari ) nel limite delle 400 battute

Infine dopo aver compilato tutta l'istanza si clicca su INOLTRA ISTANZA

🖬 Inoltra istanza 🛛 Annulla

### SELEZIONARE IL MODELLO DI ISTANZA

Partiamo, ora, da questa finestra

| Seleziona il tipo di istanza *    |   |  |
|-----------------------------------|---|--|
| Selezionare il modello di istanza | ~ |  |

Abbiamo detto che vi sono tre possibilità dal menù a tendina che apriamo (freccia rossa )

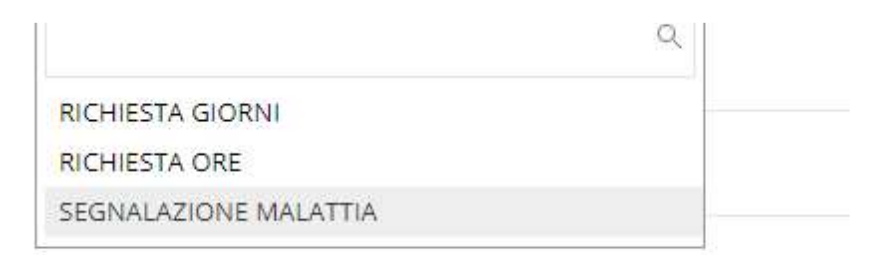

Cliccando su ognuna di queste tre righe si apre una pagina da compilare molto semplice

| Aodulo da compilare         |                                             |                             |          |   |
|-----------------------------|---------------------------------------------|-----------------------------|----------|---|
| sottoscritto                |                                             |                             |          |   |
| n servizio in qualità di: * |                                             | Indicare il valore di quest | o campo  | × |
| lesso *                     |                                             | Indicare il valore di quesi | a campo  | ~ |
|                             | CHIEDE (ai sensi della normativa vigente) * | Indicare II valore di quest | io campo | ~ |
| per i seguenti giorni:      |                                             |                             |          |   |
| fal: =                      |                                             | ali                         |          |   |
| tal:                        |                                             | at                          |          |   |
| tal:                        |                                             | al:                         |          |   |

Osserviamo che il sistema scrive in automatico il nome e cognome del dipendente, la sua data di nascita ed il suo codice fiscale. Il dipendente deve compilare i campib richiesti cliccando nel menù a tendina:

Ad es. : docente/ATA a tempo indeterminato; oppure docente/ATA a tempo determinato oppure dirigente scolastico

2) Il secondo campo da compilare riguarda il segmento in cui è presente il dipendente:

segreteria oppure plesso di primaria GIUNGANO

I. C. "G. Rossi Vairo" Agropoli SA

oppure Plesso di infanzia GIUNGANO oppure Plesso di Secondaria GIUNGANO oppure Plesso di Secondaria AGROPOLI

3) Il terzo campo richiede la tipologia della richiesta di permesso: ferie a.s. corrente ferie a.s. precedente congedo parentale permesso per motivi di studio

I restanti campi si compilano segnando le date di assenza e/o di permesso oppure le ore. E una descrizione sommaria delle ore/giorni richiesti e nel caso si chiede di allegare un file

| eleziona il tipo di istanza * |   |   |
|-------------------------------|---|---|
| RICHIESTA ORE                 | × | ~ |

Per la richiesta ore di permesso è abbastanza simile alla finestra analizzata in precedenza con i vari campi da compilare

| eleziona il tipo di istanza * |   |   |
|-------------------------------|---|---|
| SEGNALAZIONE MALATTIA         | × | ~ |

# Molto simile è anche la SEGNALAZIONE DI MALATTIA

|                         |                                  |                          | COMUNICA                                  |        |   |
|-------------------------|----------------------------------|--------------------------|-------------------------------------------|--------|---|
|                         |                                  | la propria assenza       | per la <mark>se</mark> guente motivazione |        |   |
| ipo assenza *           | Indicare il valo 🛩               | Giorni: *                | - 0 +                                     | dal: * | 曲 |
| l: *                    | 曲                                |                          |                                           |        |   |
|                         |                                  |                          |                                           |        |   |
| ecapito durante l' ass  | senza: *                         |                          |                                           |        |   |
|                         |                                  |                          |                                           |        |   |
| n caso di visita specia | listica, si dichiara che non può | ò essere effettuata al c | li fuori dell' orario di lavoro           |        |   |

1) Tipo di assenza: dal menù a tendina scegliere la tipologia di assenza;

- 2) Indicare quanti giorni servendosi dei contatori (bottoni verdi con + e )
- 3) Indicare le date di assenza: dal (menù con calendario) al (menù con calendario);

4) Indicare il recapito durante l'assenza

Questo è quanto. Si resta, ovviamente, a disposizione per eventuali richieste di chiarimento e per fornire tutta la necessaria e se richiesta assistenza. Si ringrazia per l'attenzione e la pazienza.

#### N. B.:

- per i permessi che non sono soggetti ad autorizzazione (104, permessi parentali, malattia), oltre alla richiesta da inoltrare sullo Sportello Digitale è bisogna tassativamente comunicare telefonicamente in segreteria, in tempi utili, possibilmente entro le ore 07:55 per garantire tempestivamente la riorganizzazione del servizio.

- Per i permessi soggetti all'autorizzazione bisogna sempre attendere la risposta sulla mail di conferma o non da parte della scuola

Il docente referente al R.E. Area didattica Prof. Gianpiero Abate

> IL DIRIGENTE SCOLASTICO Prof. Bruno Bonfrisco Firma autografa sostituita a mezzo stampa ai sensi dell'art. 3, comma 2 del D. L.vo n